#### Порядок получения полиса ОМС для новорождённого

#### 1. Через портал «Госуслуги»

Что необходимо сделать:

- 1. Родителю с подтверждённой учётной записью:
- Создать карточку ребёнка в личном кабинете (у ребёнка должно быть свидетельство о рождении).
- Пройти проверку:
  - свидетельства о рождении (от 15 минут до 5 календарных дней);
  - СНИЛС (от 15 минут до 30 календарных дней).
- На главной странице портала «Госуслуги»:
  - Перейти в раздел «Здоровье».
  - Выбрать подраздел «Управление полисом ОМС», нажать кнопку «Начать».
  - Выбрать вариант «Ребенку».
  - Или:
  - Введите запрос «Полис ОМС ребенку» через помощника Робота Макса и выберите пункт «Получить на Госуслугах».

#### ✓ Срок:

Цифровой полис со штрихкодом поступит в течение 24 часов после подачи заявления.

#### 2. В центрах госуслуг «Мои документы»

Потребуются документы:

- Заявление (заполняется на приёме);
- Свидетельство о рождении ребёнка;
- Документ, удостоверяющий статус законного представителя:
  - Паспорт родителя;
  - Акт органа опеки/попечительства;
  - Решение суда и т.п.;
- СНИЛС ребёнка (при наличии).

#### ✓ Срок:

До 3 рабочих дней. После регистрации заявления и документов информация поступает в единый регистр застрахованных. После уведомления можно получить выписку с полисом и штрихкодом.

#### 3. В офисе страховой компании

Потребуются документы:

- Свидетельство о рождении;
- СНИЛС (если есть);
- Паспорт законного представителя;
- Документ, подтверждающий статус представителя (например, свидетельство о рождении или акт опеки).

Если заявление подаёт бабушка или дедушка дополнительно необходимы:

- Паспорт представителя;
- Доверенность (без нотариального заверения).

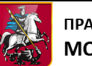

### Как оформить полис ОМС новорожденному

Полис ОМС — документ, подтверждающий право на бесплатную медицинскую помощь. Оформить полис ребенку можно в личном кабинете родителя на Госуслугах. Цифровой полис со штрихкодом поступит в течение 24 часов с момента подачи заявления.

До регистрации рождения ребенка и в течение 30 дней после этого медицинское страхование ребенку осуществляется той же страховой компанией, в которой застрахована его мать или другой законный представитель.

Номер полиса ОМС ребенку присваивается проактивно. Если в личном кабинете родителя на Госуслугах у ребенка в полисе указана страховая медицинская организация МГФОМС, необходимо выбрать страховую медицинскую организацию для подтверждения данных полиса ОМС в едином регистре застрахованных лиц.

#### Оформление полиса ОМС

#### 1 СПОСОБ через интерактивного помощника Робота Макса на главной странице

| 1 6 | Зведите запрос «полис ОМС ребенку» в поиское                                                                                                    | зой строке и нажмите на стрелку |
|-----|----------------------------------------------------------------------------------------------------|---------------------------------|
|     | 18 февраля - 02 сентября 2025<br>Вас может заинтересовать<br>Регистрация на конкурс «Твой Ход, староста!»<br>Российская федерация<br>Подробнее<br>Вся афиша Неинтересно                                                  |                                 |
| e l | полис ОМС ребенку                                                                                                    | >                               |
| 2   | Из предложенных вариантов выберите «Получі                                                                                                    | ить на Госуслугах»              |
|     | Для получения полиса ОМС нужно встать на учёт как застрахованный<br>гражданин, в том числе жителям новых регионов — Луганской Народной<br>Республики, Донецкой Народной Республики, Херсонской и Запорожской<br>областей |                                 |
|     | Где впервые получить полис ОМС для ребёнка<br>• На Госуслугах                                                                                                    |                                 |
|     | <ul> <li>Через страховую компанию в своём регионе</li> <li>Лично в МФЦ. Уточните заранее, оказывают ли в выбранном вами<br/>отделении такую услугу</li> </ul>                                                            |                                 |
|     | Как добавить полис ребёнка на Госуслуги                                                                                                    |                                 |
|     | <ol> <li>Добавьте информацию о ребёнке в личный кабинет и дождитесь<br/>проверки данных</li> </ol>                                                                                                    |                                 |
|     | <ol> <li>После проверки запросите данные полиса ОМС, если у ребёнка он<br/>уже есть. Полис будет отображаться в карточке ребёнка через 24 часа<br/>с момента запроса</li> </ol>                                          |                                 |
|     | Если пришли неправильные данные полиса или медицинской организации,<br>подайте жалобу на Госуслугах ம் Ф                                                                                                    |                                 |
|     | Получить на Госуслугах Найти страховую компанию Найти МФЦ<br>Полис не добавляется Показать ещё 6                                                                                                    |                                 |

Документ зарегистрирован № 81-18-749170/25 от 05.06.2025 Зебрева И.Н. (Департамент здравоохранения города Москвы) Документ зарегистрирован № 1074/3-25 от 05.06.2025 ("ДГКБ им.Н.Ф. Филатова" ГБУЗ) Страница 3 из 7. Страница создана: 04.06.2025 14:48

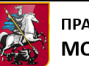

| На главном экране портала gosuslugi.ru выберите раздел «Здоровье»                                                                                                    |                                                                                                   |  |  |  |  |  |
|----------------------------------------------------------------------------------------------------|---------------------------------------------------------------------------------------------------|--|--|--|--|--|
| ГОСУСЛУГИ Гражданам ~                                                                                                    | Услуги Документы Заявления Платежи Помощь Q 🛛 🗸                                                   |  |  |  |  |  |
| С Сравки Пенсии Транспорт Семья<br>услуги Выписки Пособия Права                                                                                                    | 🛱 🖗 🔐 🐯<br>Образование Регистрация Штрафы Земля Дом Прочее Ведомства<br>Дети Паспорт Налоги       |  |  |  |  |  |
| <ul> <li>Школьное портфолио &gt; О Госуслуги</li> <li>Введите запрос</li> </ul>                                                                                             | и и Алиса > 🖫 Служба по контракту >                                                               |  |  |  |  |  |
| 2 Нажмите на кнопку «Управление поли                                                                                                    | сом ОМС»                                                                                          |  |  |  |  |  |
| Служарные Здоровье Справки Пенсии Транспорт Семья<br>услуги                                                                                                    | СП 🖹 🖄 СП 🕂 😌<br>Образование Регистрация Штрафы Земля Дом Прочее Ведомства<br>Дети Паспорт Налоги |  |  |  |  |  |
| Приём у врача                                                                                                    | Популярное                                                                                        |  |  |  |  |  |
| Запись на приём к врачу<br>Вызая враць на лом                                                                                                    |                                                                                                   |  |  |  |  |  |
| Прикрепление к поликлинике                                                                                                    |                                                                                                   |  |  |  |  |  |
| Управление полисом ОМС                                                                                                    |                                                                                                   |  |  |  |  |  |
| <ul> <li>Важмите кнопку «Начать»</li> <li>Получите цифровой полис впервые</li> <li>Смените регион страхования</li> <li>Смените страховую медицинскую организацию</li> </ul> |                                                                                                   |  |  |  |  |  |
| Узнать условия смены страховой компании  Приостановите или возобновите действие полиса — для отдельных категорий граждан                                                    |                                                                                                   |  |  |  |  |  |
| Номер полиса можно найти в личном кабинете                                                                                                    |                                                                                                   |  |  |  |  |  |
| Ответьте на несколько вопросов и узнайте, что делать дальше<br>Начать                                                                                                    |                                                                                                   |  |  |  |  |  |
| <b>4</b> Выберите кому необходимо оформить полис ОМС                                                                                                    |                                                                                                   |  |  |  |  |  |
| < Назад<br>Кому нужно оформить или изменить полис ОМС?                                                                                                    |                                                                                                   |  |  |  |  |  |
| Мне                                                                                                    |                                                                                                   |  |  |  |  |  |
| Ребёнку                                                                                                    |                                                                                                   |  |  |  |  |  |

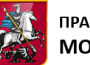

В разделе «Документы», выберите пункт «Здоровье». Нажмите кнопку «Запросить»

| <b>Госуслуги</b> Гражданам 🗸 |                  |                     | Услуги Документы    | Заявления Плате        | жи Помощь Q     | • •       |  |
|------------------------------|------------------|---------------------|---------------------|------------------------|-----------------|-----------|--|
| Документы и данные           |                  |                     |                     |                        |                 |           |  |
| Личные документы             | 8                |                     | <b>A</b>            | 8                      | ~               |           |  |
| Семья и дети                 | Запись к врачу   | Свеления об         | Вызов врача на      | Углубленная            | Управление      | Показать  |  |
| Транспорт                    | ounies it opting | оказанных           | дом                 | диспансеризация        | полисом ОМС     | BCe       |  |
| Здоровье                     |                  |                     |                     |                        |                 |           |  |
| Недвижимость                 | Получите данные  | о полисе ОМС, прикр | еплении к поликлини | ке и оказанных услугах | здравоохранения | Запросить |  |
| Работа и пенсия              |                  |                     |                     | , , ,                  |                 |           |  |

#### Сведения о страховой компании и едином номере полиса отобразятся в карточке ребенка в разделе «Здоровье»

| Документы и данные |               |          |                                                                |                       |  |  |
|--------------------|---------------|----------|----------------------------------------------------------------|-----------------------|--|--|
| Личные документы   | ИВАН 3.       | Анжелика | Аделина                                                        |                       |  |  |
| Семья и дети       | ЗИ Это вы     | ЗА 6 лет | ЗА З года                                                      |                       |  |  |
| Транспорт          |               |          |                                                                |                       |  |  |
| Здоровье           | Полис ОМС     | >        | Прикрепление к г                                               | оликлинике >          |  |  |
| Недвижимость       |               |          |                                                                |                       |  |  |
| Работа и пенсия    |               |          | Педиатрический участок<br>ГОСУДАРСТВЕННОЕ БЮДЖЕТНОЕ УЧРЕЖДЕНИЕ |                       |  |  |
| Образование        |               |          | ЗДРАВООХРАНЕНИЯ                                                | ГОРОДА МОСКВЫ         |  |  |
| Льготы и выплаты   | П Скопировать |          |                                                                | Бирюлёво<br>востациоз |  |  |
| Доходы и налоги    |               |          | Бирюлёво-Тов.                                                  | BUCIUMUE              |  |  |

Нажмите на карточку ребенка. Полученную информацию о полисе ОМС при желании можно скачать и распечатать. Для этого нажмите «Полис ОМС»

| Документы и данные |                |          |                                                                |  |  |
|--------------------|----------------|----------|----------------------------------------------------------------|--|--|
| Личные документы   | ИВАН 3.        | Анжелика | Аделина                                                        |  |  |
| Семья и дети       | Это вы         | б лет    | ЗА З года                                                      |  |  |
| Транспорт          |                |          |                                                                |  |  |
| Здоровье           | Полис ОМС      | >        | Прикрепление к поликлинике >                                   |  |  |
| Недвижимость       |                |          |                                                                |  |  |
| Работа и пенсия    |                |          | Педиатрический участок<br>ГОСУДАРСТВЕННОЕ БЮДЖЕТНОЕ УЧРЕЖДЕНИЕ |  |  |
| Образование        |                |          | ЗДРАВООХРАНЕНИЯ ГОРОДА МОСКВЫ                                  |  |  |
| Льготы и выплаты   |                |          | <b>БИРЮЛЁВО</b>                                                |  |  |
| Доходы и налоги    | Ці скопировать |          | Бирколево-Тов.                                                 |  |  |

ПРАВИТЕЛЬСТВО **МОСКВЫ** 

Документ зарегистрирован № 81-18-749170/25 от 05.06.2025 Зебрева И.Н. (Департамент здравоохранения города Москвы) Документ зарегистрирован № 1074/3-25 от 05.06.2025 ("ДГКБ им.Н.Ф. Филатова" ГБУЗ) Страница 5 из 7. Страница создана: 04.06.2025 14:48

| Полис ОМС                                                                  | D                            |                                          |
|----------------------------------------------------------------------------|------------------------------|------------------------------------------|
| Данные получены                                                            | Скачать                      | Нашли ошибку в данных?<br>Сообщите о ней |
| Единый номер полиса                                                        |                              |                                          |
| Данные о страховой компании                                                | Сменить регион или страховую |                                          |
| Регион страхования                                                         |                              |                                          |
| Страховая компания<br>АКЦИОНЕРНОЕ ОБЩЕСТВО "СТРАХОВАЯ КОМПАНИЯ "СОГАЗ-МЕД" |                              |                                          |
| Фактический адрес                                                          |                              |                                          |
| Телефон горячей линии<br>88001000702                                       |                              |                                          |
| Дата выдачи полиса                                                         |                              |                                          |

Скачать и распечатать файл можно нажав на соответствующие кнопки в правом верхнем углу экрана

| 1 / 1                                                                                                    | - 100% +   🗄 🔊                                              | * 🖨 : |
|----------------------------------------------------------------------------------------------------|-------------------------------------------------------------|-------|
| госуслуги                                                                                                    |                                                             |       |
| олис ОМС                                                                                                    |                                                             |       |
| ΦΝΟ                                                                                                    | Пол<br>Женский                                              |       |
| Дата рождения                                                                                                    | Гражданство<br>РОССИЯ                                       |       |
|                                                                                                    |                                                             |       |
| Страховая компания<br>АКЦИОНЕРНОЕ ОБЩЕСТВО "СТРАХОВА<br>"COГ АЗ-МЕД"                                                                      | я компания                                                  |       |
| Регион страхования<br>Город Москва столица Российской<br>Федерации город федерального<br>значения<br>Гелефон горячей линии<br>88001000702 |                                                             |       |
| Реестровый номер страховой компании                                                                                                    |                                                             |       |
|                                                                                                    |                                                             |       |
|                                                                                                    |                                                             |       |
| Выписка полиса ОМС сформирована чере<br>29.11.2010 №326-ФЗ                                                                                | з Госуслуги в соответствии со ст. 45 Федерального закона от |       |

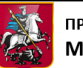

# Как оформить полис ОМС новорожденному

**Полис ОМС** — документ, подтверждающий право на бесплатную медицинскую помощь. **Оформить полис ребенку можно в личном кабинете родителя на Госуслугах.** Цифровой полис со штрихкодом поступит в течение 24 часов с момента подачи заявления.

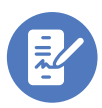

### Как оформить полис ОМС

На главном экране Госуслуг перейдите в раздел «Здоровье». Выберите подраздел «Управление полисом ОМС», нажмите кнопку «Начать» и выберите вариант «Ребенку».

## Как получить сведения о полисе ОМС на Госуслугах

На главном экране Госуслуг перейдите в раздел «Документы», затем выберите подраздел «Здоровье». Нажмите «Запросить». В подразделе «Здоровье» для отображения информации о страховой компании и номере полиса нажмите на карточку ребёнка. Чтобы скачать или распечатать полис, нажмите «Полис

<u>ОМС» далее «Скачать» или «Распечатать».</u>

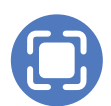

# Воспользуйтесь QR-кодом для перехода на подробную инструкцию

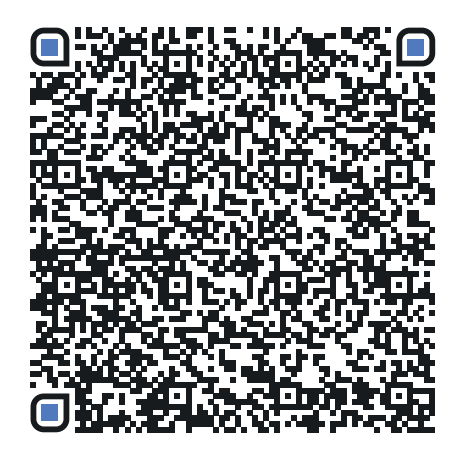

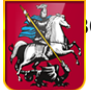